Donderdag 14 juli 2022

# Mysolution

The one-stop-solution for recruitment and staffing

Werkinstructie

**PAWW** Looncomponenten

### Inhoudsopgave

| Introductie                                                                   | 3   |
|-------------------------------------------------------------------------------|-----|
| Inrichting                                                                    | 4   |
| Stap 1: Componenten aanmaken                                                  | 4   |
| Stap 2: Grondslaggroep 'kolom 3' aanpassen en koppelen aan PRE_PAWW_WN        | 5   |
| Stap 3: Aanmaken grondslaggroep 'PAWW COMPENSATIE' en koppelen aan COMP_PAWW. | 6   |
| Stap 4: Aanpassen grondslaggroep 'K7' en 'STIPP_2022'                         | 8   |
| Stap 5: Componenten toevoegen aan loonstrookinstellingen                      | 9   |
| Stap 6: Componenten toevoegen aan de looncomponentenset                       | 9   |
| Aandachtspunten                                                               | 11  |
| Verschillen tussen premie en compensatie                                      | .11 |

#### Introductie

De ABU en NBBU hebben met de vakbonden afgesproken dat per 1 augustus 2022 voor uitzendkrachten een aanvullende WW- en WGA-verzekering gaat worden afgesloten bij de Stichting PAWW. De ABU/NBBU hebben ook aangegeven dat er een compensatie door de werkgever moet plaatsvinden voor de door de werknemer afgedragen premie van 0,2%. De regeling geldt voor alle types uitzendovereenkomsten.

Over de berekeningsmethodiek is meer te lezen in het document PAWW Berekening Bijdrage 2022 op <u>https://spaww.nl/zoeken/q:berekening/</u>

Let op: in de documentatie van de Stichting PAWW wordt niet gewerkt met de compensatie over de PAWW. Dit is een afspraak specifiek voor de uitzendbranche.

### Inrichting

De benodigde inrichting kun je zelf uitvoeren met behulp van deze instructie. Bij vragen of ondersteuning bij de inrichting kan er altijd contact worden opgenomen met Mysolution. Het is aan te raden om de inrichting eerst in een testomgeving door te voeren. Let op! Maak je gebruik van vierwekenverloning, voer dan onderstaande inrichting, voer dan onderstaande inrichting volledig uit en neem contact op met Mysolution voor aanvullende inrichting. Dit is relevant in verband met de ingangsdatum die middenin het vierwekentijdvak ligt.

#### Stap 1: Componenten aanmaken

Na *Data initialiseren* in de *Mysolution loonmodule-instellingen* zijn de volgende nieuwe looncomponenten beschikbaar:

- PRE\_PAWW\_WN voor de premie-inhouding
- COMP\_PAWW voor de compensatie van de premie door de werkgever

Let op: voor het automatisch beschikbaar komen van deze looncomponenten via *Data initialiseren* is minimaal versie 14.04.027, 18.02.014, 19.02.007 of 19.03.003 vereist. Is één van deze versies niet aanwezig, dan moeten deze componenten handmatig aangemaakt worden met de code zoals hierboven genoemd.

Het kan zijn dat looncomponent PRE\_PAWW\_WN al in gebruik is bij niet uitzendverloningen, in dat geval kan dit bestaande looncomponent gebruikt gaan worden bij de uitzendverloningen.

Nadat de looncomponenten beschikbaar gemaakt zijn of handmatig zijn aangemaakt, moeten ze verder ingericht worden.

Ingevuld moet worden:

- Loonheffingstabel 'Wit'
- Loonsoort 'Tijdvakloon'
- Bereken totaal 'Volgens VCR'
- Journaliseren 'Ja'
- Teken omdraaien op loonstrook 'Ja' op het Pre\_PAWW\_WN component

| Loc           | oncomponenten |         |                         |            |             |      |           |                   |                   |          |           |                            |                              |                           |                         | VC       | Opgeslage                   | In                  | [ |
|---------------|---------------|---------|-------------------------|------------|-------------|------|-----------|-------------------|-------------------|----------|-----------|----------------------------|------------------------------|---------------------------|-------------------------|----------|-----------------------------|---------------------|---|
| \$            | o paww X      | + Nieuw | 😨 Lijst bewerken 🔋 Ven  | vijderen N | avigeren    | Meer | opties    |                   |                   |          |           |                            |                              |                           |                         |          |                             |                     | E |
|               | Code †        |         | Omschrijving            | Loonheffin | Loonsoort   | Uitk | Urensoort | Bereken<br>totaal | Pro rata<br>dagen | Pro rata | Peildatum | Dim<br>van<br>input<br>ove | Toepassen bij<br>Ioongegeven | Ber<br>uren<br>tbv<br>pen | Gebruik in<br>Ioondagbo | Jour     | Jour<br>met<br>teg<br>teken | Besl<br>voet<br>toe |   |
| $\rightarrow$ | COMP_PAWW     | 1       | Compensatie PAWW        | Wit        | Tijdvakloon |      |           | Volgens VCR       |                   |          |           |                            |                              |                           |                         |          |                             |                     |   |
|               | PRE_PAWW_WN   |         | Premie PAWW - werknemer | Wit        | Tijdvakloon |      |           | Volgens VCR       |                   |          |           |                            |                              |                           |                         | <b>~</b> |                             |                     |   |

• Boekingsgroepen vullen met grootboeknummers

| Nieuw 🐺 Lijst be | werken                 | 前 Verwijderen        |                               |                                                                       | IG                                                                                                    |                                                                                                    |
|------------------|------------------------|----------------------|-------------------------------|-----------------------------------------------------------------------|----------------------------------------------------------------------------------------------------|----------------------------------------------------------------------------------------------------|
|                  |                        |                      |                               |                                                                       |                                                                                                    | γY                                                                                                    |
| Loonboeking<br>↑ | Loonboek<br>omschrijvi | kingsgroep<br>ring   | Debet /<br>Credit †           | Grootboekre                                                           |                                                                                                    |                                                                                                    |
|                  |                        |                      | Debet                         |                                                                       |                                                                                                    |                                                                                                    |
| ,                | Loonboeking<br>↑       | Loonboeking Loonboek | Loonboeking Loonboekingsgroep | Loonboeking Loonboekingsgroep Debet /<br>r Oredit † Debet Debet Debet | Loonboeking Loonboekingsgroep omschrijving Debet / Credit † Grootboekre<br>/ Debet Debet / Credit 1 Credit 1 Credit | Loonboeking     Loonboekingsgroep<br>omschrijving     Debet /<br>Credit ↑     Grootboekre       /       Debet |

#### Stap 2: Grondslaggroep 'kolom 3' aanpassen en koppelen aan PRE\_PAWW\_WN

De werknemersbijdrage wordt berekend over het Loon in geld (kolom 3 van de loonstaat) inclusief de compensatie.

 Voeg aan grondslaggroep KOLOM3\_VC (als deze er niet is, voeg dan toe aan K3) component COMP\_PAWW toe

| KOLON                                                                                     | 13_VC                                                                                                    |                                                                                                    |
|-------------------------------------------------------------------------------------------|----------------------------------------------------------------------------------------------------|----------------------------------------------------------------------------------------------------|
| Algemeen                                                                                  |                                                                                                    |                                                                                                    |
| Code · · · · · · · · ·                                                                    | KOLOM3_VC                                                                                                    | Omschrijving · · · · · · Kolom 3                                                                                                    |
| Componenten                                                                               | Beheren                                                                                                    |                                                                                                    |
|                                                                                           |                                                                                                    |                                                                                                    |
| Teken                                                                                     | Looncomponent                                                                                                    | Omschrijving                                                                                                    |
| Teken<br>Positiet                                                                         | Looncomponent<br>UIIB_VD_K                                                                                                    | Omschrijving<br>Uitbetalen bovenwettelijke v.                                                                                                    |
| Teken<br>Positiet<br>Positief                                                             | UIIB_VD_K<br>UITB_VD_TTL                                                                                                    | Omschrijving<br>Uitbetalen bovenwettelijke v.<br>Uitbetalen vakantiedagen (t                                                                                                    |
| Teken<br>Positiet<br>Positief<br>Positief                                                 | UITB_VD_K<br>UITB_VD_TTL<br>RES_VD_OPN_BW_BT_K                                                                                             | Omschrijving<br>Uitbetalen bovenwettelijke v.<br>Uitbetalen vakantiedagen (t<br>Reservering vakantiedagen                                                                                                    |
| Teken<br>Positiet<br>Positief<br>Positief<br>Negatief                                     | Looncomponent<br>UITB_VD_K<br>UITB_VD_TTL<br>RES_VD_OPN_BW_BT_K<br>INH_WIEG_AVG_K                                                          | Omschrijving<br>Uitbetalen bovenwettelijke v.<br>Uitbetalen vakantiedagen (t<br>Reservering vakantiedagen<br>Inhouding Wieg aanvullend                                                                                            |
| Teken<br>Positief<br>Positief<br>Negatief<br>Positief                                     | Looncomponent<br>UIIB_VD_K<br>UITB_VD_TTL<br>RES_VD_OPN_BW_BT_K<br>INH_WIEG_AVG_K<br>NAB_SAL_K                                             | Omschrijving<br>Uitbetalen bovenwettelijke v.<br>Uitbetalen vakantiedagen (t<br>Reservering vakantiedagen<br>Inhouding Wieg aanvullend<br>Nabetaling salaris                                                                      |
| Teken<br>Positief<br>Positief<br>Negatief<br>Positief<br>Positief                         | Looncomponent<br>UITB_VD_K<br>UITB_VD_TTL<br>RES_VD_OPN_BW_BT_K<br>INH_WIEG_AVG_K<br>NAB_SAL_K<br>VERG_BEL_VG_K                            | Omschrijving<br>Uitbetalen bovenwettelijke v.<br>Uitbetalen vakantiedagen (t<br>Reservering vakantiedagen<br>Inhouding Wieg aanvullend<br>Nabetaling salaris<br>Belaste vergoeding (incl. op                                      |
| Teken<br>Positief<br>Positief<br>Positief<br>Negatief<br>Positief<br>Positief<br>Positief | Looncomponent<br>UITB_VD_K<br>UITB_VD_TTL<br>RES_VD_OPN_BW_BT_K<br>INH_WIEG_AVG_K<br>NAB_SAL_K<br>VERG_BEL_VG_K<br>ONWERKB_WEER_K          | Omschrijving<br>Uitbetalen bovenwettelijke v.<br>Uitbetalen vakantiedagen (t<br>Reservering vakantiedagen<br>Inhouding Wieg aanvullend<br>Nabetaling salaris<br>Belaste vergoeding (incl. op<br>Onwerkbaar weer (100% do          |
| Teken<br>Positief<br>Positief<br>Negatief<br>Positief<br>Positief<br>Positief<br>Positief | Looncomponent<br>UITB_VD_K<br>UITB_VD_TTL<br>RES_VD_OPN_BW_BT_K<br>INH_WIEG_AVG_K<br>NAB_SAL_K<br>VERG_BEL_VG_K<br>ONWERKB_WEER_K<br>DUMMY | Omschrijving<br>Uitbetalen bovenwettelijke v.<br>Uitbetalen vakantiedagen (t<br>Reservering vakantiedagen<br>Inhouding Wieg aanvullend<br>Nabetaling salaris<br>Belaste vergoeding (incl. op<br>Onwerkbaar weer (100% do<br>Dummy |

 Voeg aan component PRE\_PAWW\_WN via 'grondslaggroepen (samenstelling)' de grondslaggroep 'K3' toe

| 5 | Looncomponenten | Grono         | islagen pe | er looncomp | onent    |          |          |               |           |
|---|-----------------|---------------|------------|-------------|----------|----------|----------|---------------|-----------|
|   |                 | Q             | Zoeken     | + Nieuw     | <b>B</b> | Lijst be | ewerken  | 🗊 Verwijderen |           |
|   |                 |               | Grondslag  | ggroep      |          |          | Omschrij | ving          | Van datum |
|   | Code †          | $\rightarrow$ | К3         |             | $\sim$   | :        | Loon in  | geld          |           |
|   | → PRE_PAWW_WN   |               |            |             |          |          |          |               |           |

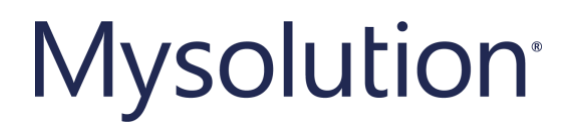

*Stap 3: Aanmaken grondslaggroep 'PAWW COMPENSATIE' en koppelen aan COMP\_PAWW* 

• De grondslag voor de PAWW compensatie is gelijk aan kolom 3 van de loonstaat <u>exclusief</u> de compensatie. Hiervoor moet een nieuwe grondslaggroep worden aangemaakt. Dit gaat als volgt.

• Ga naar het scherm Grondslaggroepen en kies voor Nieuw:

| Grondslaggroepen                  | 🗸 Opgeslagen 📃 🖬 🏑                                             |
|-----------------------------------|----------------------------------------------------------------|
| 🔎 Zoeken 🕂 Nieuw 🐺 Lijst bewerke  | en 🛍 Verwijderen 🖌 Bewerken 🗟 Weergeven 🖄 🖄                    |
| Code †                            | Omschrijving                                                   |
| BONUS GERRUIT                     | Gebruteerde bonus                                              |
| DONOS_OLDROT                      |                                                                |
| BRUTOLOON EXCLUSIEF               | Bruto loon excl. overuren en kostenvergoedingen                |
| BRUTOLOON EXCLUSIEF<br>COLLANDBPL | Bruto loon excl. overuren en kostenvergoedingen<br>Colland BPL |

Maak hier de nieuwe grondslaggroep PAWW COMPENSATIE aan.

| Grondsla      | aggroepen |           |                |                  | ~          | ' Opgeslagen |
|---------------|-----------|-----------|----------------|------------------|------------|--------------|
| ,∕⊃ par       | w         | × + Nieuw | 🐯 Lijst bewerk | en 前 Verwijderen | 🖍 Bewerken | 🛕 Weergever  |
|               | Code 1    |           | Om             | chrijving        |            |              |
| $\rightarrow$ | PAWW CO   | MPENSATIE | : PA           | WW compensatie   |            |              |

- Deze grondslaggroep bevat alle looncomponenten die ook in grondslaggroep 'KOLOM\_3VC' (als deze er niet is, dan grondslaggroep 'K3') staan <u>behalve</u> looncomponent COMP\_PAWW.
- Vervolgens moet deze grondslaggroep PAWW compensatie gekoppeld worden aan looncomponent COMP\_PAWW. Ga hiervoor naar het scherm *Looncomponenten*. Open via looncomponent COMP\_PAWW de *Grondslaggroepen* (samenstelling).

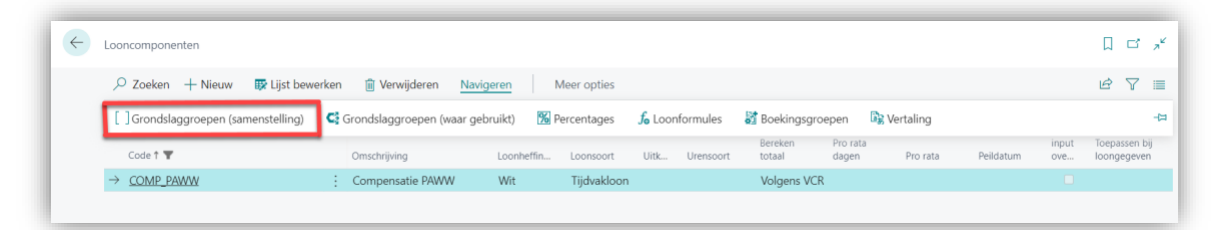

Maak een nieuwe regel met grondslaggroep PAWW COMPENSATIE per 1-8-2022

#### Stap 4: Aanpassen grondslaggroep 'K7' en 'STIPP\_2022'

De PAWW bijdrage van de werknemer telt mee in kolom 7 van de loonstaat.

• Voeg aan grondslaggroep 'K7' looncomponent PRE\_PAWW\_WN toe

| Grondslaggroep                             |                  | Ø +                         | ۱.                    |
|--------------------------------------------|------------------|-----------------------------|-----------------------|
| K7                                         |                  |                             |                       |
| Algemeen                                   |                  |                             |                       |
| Code · · · · · · · · · · · · · · · · · · · | К7               | Oms                         | chrijving · · · · · · |
| Componenten                                | Beheren          |                             |                       |
| Teken                                      | Looncomponent    | Omschrijving                | Factor Van datum      |
| Positief                                   | PRE_BW_BPFBA_WN  | bpfBOUW aanvulling 55min    |                       |
| Positief                                   | PRE_BW_ML_WN     | bpfBOUW Middelloon - wer    |                       |
| Positief                                   | PRE_BW_VPBW_WN   | Aanvulling 55min Bouwloon   |                       |
| Positief                                   | PRE_BU_AOP_WN    | Arbeidsongeschiktheidspen   |                       |
| Positief                                   | PRE_BU_BPFBAU_WN | bpfBOUW aanvulling 55min    |                       |
| Positief                                   | PRE_BU_ML_WN     | bpfBOUW Middelloon UTA      |                       |
| Positief                                   | PRE_BU_VUBWU_WN  | Aanvulling 55min UTA-salari |                       |
| Positief                                   | INH_30P_BRUTO    | Inhouding 30%-reaeling br   |                       |
| Positief                                   | PRE PAWW_WN      | Premie PAWW - werknemer     |                       |

 Voeg aan grondslaggroep 'STIPP\_2022' het component PRE\_PAWW\_WN met teken 'negatief' toe

| Gron | dslaggroep |    |                  |            |            | Ø                | +    | Ē            |        |
|------|------------|----|------------------|------------|------------|------------------|------|--------------|--------|
| ST   | IPP_202    | 22 |                  |            |            |                  |      |              |        |
| Alge | emeen      |    |                  |            |            |                  |      |              |        |
| Code | <u>.</u>   |    |                  | STIPP_2022 |            |                  | 0    | Omschrijving |        |
| Co   | omponenten |    | Beheren          |            |            |                  |      |              |        |
|      | Teken      |    | Looncomponent    | _          | Omschrijvi | ing              | J    | Factor       | Van da |
|      | Negatief   |    | RES_VD_OPNAME_   | W_NP       | Reserver   | ing vakantiedag  | en   |              |        |
|      | Negatief   |    | RES_VG_OPNAME_I  | NP         | Reserver   | ing vakantiegel  | d op |              |        |
|      | Negatief   |    | PRE_WGA_HIAAT_W  | VN_K       | Premie V   | VGA-Hiaat werk   | ne   |              |        |
|      | Negatief   |    | AANV_ZW          |            | Aanvullir  | ng ziektewet     |      |              |        |
|      | Negatief   | ÷  | ONGVB_K          |            | Bruto uit  | kering ongeval   |      |              |        |
|      | Negatief   |    | OVERLIJDENSUITK_ | B_K        | Uitkering  | ı bij overlijden |      |              |        |
|      | Negatief   |    | TRANSITIEVERGOE  | DING       | Transitiev | vergoeding       |      |              |        |
|      | Negatief   |    | UTED_K           |            | Uitkering  | g einde dienstve | rba  |              |        |
|      | Negatief   |    | PRE_PAWW_WN      |            | Premie P   | AWW - werkner    | mer  |              |        |

#### Stap 5: Componenten toevoegen aan loonstrookinstellingen

Voor het tonen van de premie en compensatie PAWW op de loonstrook, moeten ze toegevoegd worden in het scherm loonstrookinstellingen.

- Ga naar het scherm Loonstrookinstellingen en vervolgens naar het loonstrookgedeelte 'bruto componenten' en voeg PRE\_PAWW\_WN en COMP\_PAWW toe in de juiste volgorde en zet een vinkje bij 'totaal vullen'
- Hier bepaal je ook de volgorde van tonen op de loonstrook door middel van het *Afdrukvolgorde* nummer.

| sruto componenten vast                       |                                                                                                    |                                                             | √Ор                                                                                                    | geslager      | n 🛛                                                                                                    | Ľ                                                                                                    |
|----------------------------------------------|----------------------------------------------------------------------------------------------------|-------------------------------------------------------------|----------------------------------------------------------------------------------------------------|---------------|----------------------------------------------------------------------------------------------------|----------------------------------------------------------------------------------------------------|
| Loonstrookinstellingen                       | 🔎 Zoeken 🕂 Nieuw                                                                                                    | 🐺 Lijst bewerken                                            | 🗎 Verwijderen                                                                                                    |               | Ŕ                                                                                                    | 7                                                                                                    |
|                                              |                                                                                                    |                                                             |                                                                                                    |               |                                                                                                    |                                                                                                    |
| Loonstrookgedeelte                           |                                                                                                    | Bruto componenten                                           |                                                                                                    |               |                                                                                                    |                                                                                                    |
|                                              |                                                                                                    |                                                             |                                                                                                    |               |                                                                                                    |                                                                                                    |
|                                              |                                                                                                    |                                                             |                                                                                                    |               |                                                                                                    |                                                                                                    |
|                                              |                                                                                                    |                                                             |                                                                                                    |               |                                                                                                    |                                                                                                    |
|                                              |                                                                                                    |                                                             |                                                                                                    |               |                                                                                                    |                                                                                                    |
|                                              |                                                                                                    |                                                             |                                                                                                    |               |                                                                                                    |                                                                                                    |
| Afdrukvolgorde 1                             |                                                                                                    |                                                             |                                                                                                    |               |                                                                                                    |                                                                                                    |
| , and an originate i                         | Component                                                                                                    | Con                                                         | nponentomschrijving                                                                                                    | Gro<br>vullen | Totaal<br>vullen                                                                                                | Cu<br>vuller                                                                                                    |
| 67                                           | Component<br>IPOV_K_COR                                                                                                    | Con                                                         | nponentomschrijving<br>ouding premie ongevalle                                                                                                    | Gro<br>vullen | Totaal<br>vullen                                                                                                | Cu<br>vuller                                                                                                    |
| 67<br>68                                     | Component<br>IPOV_K_COR<br>PRE_ONGEVALLENVERZ_K                                                                                  | Con<br>Inho<br>Pres                                         | nponentomschrijving<br>ouding premie ongevalle<br>mie ongevallenverzekering                                                                                                    | Gro<br>vullen | Totaal<br>vullen                                                                                                | Cu<br>vuller                                                                                                    |
| 67<br>68<br>69                               | Component<br>IPOV_K_COR<br>PRE_ONGEVALLENVERZ_K<br>PRE_WGA_HIAAT_WN_K                                                            | Con<br>Inho<br>Prei<br>Prei                                 | nponentomschrijving<br>puding premie ongevalle<br>mie ongevallenverzekering<br>mie WGA-Hiaat werknem                                                                                                    | Gro<br>vullen | Totaal<br>vullen                                                                                                | Cu<br>vuller                                                                                                    |
| 67<br>68<br>69<br>70                         | Component<br>IPOV_K_COR<br>PRE_ONGEVALLENVERZ_K<br>PRE_WGA_HIAAT_WN_K<br>PRE_WIA_WN                                              | Con<br>Inho<br>Pres<br>Pres<br>Pres                         | nponentomschrijving<br>puding premie ongevalle<br>nie ongevallenverzekering<br>nie WGA-Hiaat werknem<br>nie WIA-verzekering                                                                                               | Gro<br>vullen | Totaal<br>vullen                                                                                                | Cu<br>vuller                                                                                                    |
| 67<br>68<br>69<br>70<br>72                   | Component<br>IPOV_K_COR<br>PRE_ONGEVALLENVERZ_K<br>PRE_WGA_HIAAT_WN_K<br>PRE_WIA_WN<br>PRE_WIA_WN                                | Con<br>Inho<br>Pres<br>Pres<br>Pres<br>Pres                 | nponentomschrijving<br>ouding premie ongevalle<br>mie ongevallenverzekering<br>mie WGA-Hiaat werknem<br>mie WIA-verzekering<br>mie WIA-excedentverzek                                                                     | Gro<br>vullen | Totaal<br>vullen                                                                                                | Cu<br>vuller                                                                                                    |
| 67<br>68<br>69<br>70<br>72<br>72             | Component<br>IPOV_K_COR<br>PRE_ONGEVALLENVERZ_K<br>PRE_WGA_HIAAT_WN_K<br>PRE_WIA_WN<br>PRE_WIAE_WN<br>PRE_WIAE_WN                | Con<br>Inhu<br>Prei<br>Prei<br>Prei<br>Prei                 | nponentomschrijving<br>ouding premie ongevalle<br>mie ongevallenverzekering<br>mie WGA-Hiaat werknem<br>mie WIA-verzekering<br>mie WIA-excedentverzek<br>cisoporconie undensom                                            | Gro<br>vullen | Totaal<br>vullen                                                                                                | Cu<br>vuller                                                                                                    |
| 67<br>68<br>69<br>70<br>72<br>72<br>80       | Component<br>IPOV_K_COR<br>PRE_ONGEVALLENVERZ_K<br>PRE_WGA_HIAAT_WN_K<br>PRE_WIA_WN<br>PRE_WIAE_WN<br>PRE_WIAE_WN<br>PRE_PAWW_WN | Con<br>Inhu<br>Prei<br>Prei<br>Prei<br>Prei<br>Prei         | nponentomschrijving<br>ouding premie ongevalle<br>mie ongevallenverzekering<br>mie WGA-Hiaat werknem<br>mie WIA-verzekering<br>mie WIA-excedentverzek<br>eisonerente undensom<br>mie PAWW - werknemer                     | Gro<br>vullen | Totaal<br>vullen<br>2<br>2<br>2<br>2<br>2<br>2<br>2<br>2<br>2<br>2<br>2<br>2<br>2<br>2<br>2<br>2<br>2<br>2<br>2 | Cu<br>vuller                                                                                                    |
| 67<br>68<br>69<br>70<br>72<br>72<br>80<br>81 | Component<br>IPOV_K_COR<br>PRE_ONGEVALLENVERZ_K<br>PRE_WGA_HIAAT_WN_K<br>PRE_WIAE_WN<br>PRE_WIAE_WN<br>PRE_PAWW_WN<br>COMP_PAWW  | Con<br>Inhu<br>Prei<br>Prei<br>Prei<br>Prei<br>Prei<br>Prei | nponentomschrijving<br>ouding premie ongevalle<br>mie ongevallenverzekering<br>mie WGA-Hiaat werknem<br>mie WIA-verzekering<br>mie WIA-excedentverzek<br>cisongesmie undersomer<br>mie PAWW - werknemer<br>npensatie PAWW | Gro<br>vullen | Totaal<br>vullen<br>2<br>2<br>2<br>2<br>2<br>2<br>2<br>2<br>2<br>2<br>2<br>2<br>2<br>2<br>2<br>2<br>2<br>2<br>2 | Cu<br>vuller<br>Cu<br>Cu<br>Cu<br>Cu<br>Cu<br>Cu<br>Cu<br>Cu<br>Cu<br>Cu<br>Cu<br>Cu<br>Cu<br>Cu<br>Culler<br>Culler<br>Cul |

#### Stap 6: Componenten toevoegen aan de looncomponentenset

Voor een juiste werking is het van belang dat looncomponenten in de juiste volgorde worden verwerkt in de loonberekening. Deze volgorde wordt bepaald door de looncomponentenset. Op de bedrijfseenheden kan gecontroleerd worden welke looncompontensets er in gebruik zijn:

| Bedrijfseenheid                                                                                                    | <ul> <li>(2) +</li> </ul>                              |                                                                                          | √ Opgeslagen                                       | C 2 |  |  |  |  |  |  |
|----------------------------------------------------------------------------------------------------|--------------------------------------------------------|------------------------------------------------------------------------------------------|----------------------------------------------------|-----|--|--|--|--|--|--|
| 910 UITZEND                                                                                                    |                                                        |                                                                                          |                                                    |     |  |  |  |  |  |  |
| Navigeren Meer opties                                                                                                    |                                                        |                                                                                          |                                                    |     |  |  |  |  |  |  |
| Bedrijven >                                                                                                    |                                                        |                                                                                          |                                                    |     |  |  |  |  |  |  |
| Financieel >                                                                                                    |                                                        |                                                                                          |                                                    |     |  |  |  |  |  |  |
| Financieel >                                                                                                    |                                                        |                                                                                          |                                                    |     |  |  |  |  |  |  |
| Financieel > Loon Looncomponentset · · · · UITZEND                                                                                                | L                                                      | ive datum week / 4                                                                       |                                                    |     |  |  |  |  |  |  |
| Financieel > Loon Looncomponentset · · · · UITZEND Standaard aard werkz · Technisch                                                               | <ul> <li>✓</li> <li>✓</li> <li>✓</li> <li>✓</li> </ul> | ive datum week / 4<br>inanciële boekingsd                                                | Afgelopen zondag                                   |     |  |  |  |  |  |  |
| Financieel >         Loon         Looncomponentset · · · · UITZEND         Standaard aard werkz · Technisch         Cao vakantiereserveri · · • • | ✓ L ✓ F                                                | ive datum week / 4<br>inanciële boekingsd<br>inanciële boekingsd                         | Afgelopen zondag     Afgelopen zondag              |     |  |  |  |  |  |  |
| Financieel > Loon Looncomponentset ···· UITZEND Standaard aard werkz · Technisch Cao vakantiereserveri ·  Cao ATV-reservering ·                   | → L<br>→ F<br>F<br>T                                   | ive datum week / 4<br>inanciële boekingsd<br>inanciële boekingsd<br>ransitievergoeding b | Afgelopen zondag Afgelopen zondag Loonberekeningen |     |  |  |  |  |  |  |

Aan de looncomponentenset die wordt gebruikt voor de uitzendbedrijven moeten de componenten PRE\_PAWW en COMP\_PAWW toegevoegd worden.

• Ga naar het scherm *Looncomponentensets*. Selecteer de juiste set en kies voor *Bewerken*.

| Looncomponentsets     ✓ Opgeslagen     □ □ 2       ✓ Zoeken + Nieuw     I ist bewerken     I Verwijderen     ✓ Bewerken     I Weergeven     I ✓ 7       Code †     Omschrijving       DETACH     Vast Ioon       PFZW     PFZW |             |                  |        |             |            |             |   |   |
|----------------------------------------------------------------------------------------------------|-------------|------------------|--------|-------------|------------|-------------|---|---|
| ,∕⊃ Zoe                                                                                                    | ken + Nieuw | 🐺 Lijst bewerken | 🗓 Verw | vijderen    | 🖊 Bewerken | 🗟 Weergeven | Ŕ | 7 |
|                                                                                                    | Code †      |                  |        | Omschrijvin | g          |             |   |   |
|                                                                                                    | DETACH      |                  |        | Vast loon   |            |             |   |   |
|                                                                                                    | PFZW        |                  |        | PFZW        |            |             |   |   |
|                                                                                                    |             |                  |        |             |            |             |   |   |

• In de set is het van belang dat het component COMP\_PAWW <u>direct voor</u> het component KOLOM3VC geplaatst wordt (als deze niet aanwezig is, dan voor het component KOLOM3). Vul bij 'Van datum' 1-8-2022.

| Looncomponentset |                    | (2) +                           | Ĩ                    | ~         | ∕ Opgeslage                | n C                                 | 3 2 |
|------------------|--------------------|---------------------------------|----------------------|-----------|----------------------------|-------------------------------------|-----|
| UITZEND          |                    | <u> </u>                        |                      |           |                            |                                     |     |
| Rapporten Meer   | opties             |                                 |                      |           |                            |                                     |     |
| Algemeen         |                    |                                 |                      |           |                            |                                     |     |
| Code             | UITZEND            | Omscl                           | nrijving · · · · · · | Uitzend   | set                        |                                     |     |
| Looncomponenten  | Beheren            |                                 |                      |           |                            | Ŕ                                   | 62  |
| Volgorde ↑       | Looncomponent<br>↑ | Omschrijving                    | Van datum            | Tot datum | Ond<br>van<br>netto<br>WML | Ond<br>van<br>brut<br>incl.<br>vaka |     |
| 404              | RES_VD2_SALD       | Vakantiedagen saldo             |                      |           |                            |                                     | •   |
| 405              | RES VD2 SALD       | Vakantiedagen saldo NP          |                      |           |                            |                                     |     |
| 498              | COMP_PAWW          | Compensatie PAWW                | 1-8-2022             |           |                            |                                     |     |
| 499              | KOLOM3VC           | Loon in geld - voor correctie   |                      |           | <b>~</b>                   |                                     |     |
| 500              | KOLOM3             | Loon in geld                    |                      |           | <b>~</b>                   |                                     |     |
| 504              | VG_WML             | Vakantiegeld tbv WML            |                      |           |                            | <b>~</b>                            |     |
| 505              | BRUTO_LOON         | Brutoloon inclusief vakantiegel | Ŀ                    |           |                            | <b>~</b>                            |     |
| 510              | AUTO_BT            | Fiscale bijtelling auto         |                      |           | <b>~</b>                   |                                     |     |
| 511              | AUTO_EB            | Eigen bijdrage auto             |                      |           | <b>~</b>                   |                                     |     |
| 520              | KOLOM4             | Loon anders dan in geld         |                      |           | <b>~</b>                   |                                     |     |

• Het component PRE\_PAWW moet tussen component KOLOM4 en KOLOM7 geplaatst worden en voor PRE\_STIPP\_PLUS\_WN. Vul bij 'Van datum' 1-8-2022. Daarnaast is het van belang dat het vinkje 'Onderdeel van netto WML' aanstaat. De bijdrage mag op het minimumloon worden ingehouden.

| Loor | ncomponentset                                                             |      |                                                                                                    | (Ø) + t                                                                                                    |                       | $\checkmark$ | Opgeslage                                                                                                    | en D                                                                                                    | Ľ |
|------|---------------------------------------------------------------------------|------|----------------------------------------------------------------------------------------------------|----------------------------------------------------------------------------------------------------|-----------------------|--------------|----------------------------------------------------------------------------------------------------|----------------------------------------------------------------------------------------------------|---|
| U    | ITZEN                                                                     | D    |                                                                                                    |                                                                                                    |                       |              |                                                                                                    |                                                                                                    |   |
| Rap  | porten N                                                                  | Neer | opties                                                                                                    |                                                                                                    |                       |              |                                                                                                    |                                                                                                    |   |
| Alg  | Jemeen                                                                    |      |                                                                                                    |                                                                                                    |                       |              |                                                                                                    |                                                                                                    |   |
| Cod  | e                                                                         |      | UITZEND                                                                                                    | Omschr                                                                                                    | ijving · · · · · ·    | Uitzend se   | et                                                                                                    |                                                                                                    |   |
|      |                                                                           |      | L                                                                                                    |                                                                                                    |                       |              |                                                                                                    |                                                                                                    |   |
| Loo  | oncomponente                                                              | en   | Beheren                                                                                                    |                                                                                                    |                       |              |                                                                                                    | Ŕ                                                                                                    | [ |
|      |                                                                           |      |                                                                                                    |                                                                                                    |                       |              |                                                                                                    |                                                                                                    |   |
|      |                                                                           |      | Looncomponent                                                                                                    |                                                                                                    |                       |              | Ond<br>van                                                                                                    | Ond<br>van<br>brut                                                                                                    |   |
|      | Volgorde ↑                                                                |      | Looncomponent<br>↑                                                                                                    | Omschrijving                                                                                                    | Van datum             | Tot datum    | Ond<br>van<br>netto<br>WML                                                                                                    | Ond<br>van<br>brut<br>incl.<br>vaka                                                                                                    |   |
|      | Volgorde↑<br>- · ·<br>520                                                 |      | Looncomponent<br>↑<br>KOLOM4                                                                                                    | Omschrijving<br>                                                                                                    | Van datum             | Tot datum    | Ond<br>van<br>netto<br>WML                                                                                                    | Ond<br>van<br>brut<br>incl.<br>vaka                                                                                                    |   |
|      | Volgorde ↑<br><br>520<br>529                                              |      | Looncomponent<br>†<br>KOLOM4<br>PRE_PAWW_WN                                                                                                    | Omschrijving<br>Loon anders dan in geld<br>Premie PAWW - werknemer                                                                                                    | Van datum<br>1-8-2022 | Tot datum    | Ond<br>van<br>netto<br>WML                                                                                                    | Ond<br>van<br>brut<br>incl.<br>vaka                                                                                                    |   |
|      | Volgorde ↑<br><br>520<br>529<br>530                                       |      | Looncomponent<br>↑<br>KOLOM4<br>PRE_PAWW_WN<br>PRE_STIPP_PLU                                                                                       | Omschrijving<br>Loon anders dan in geld<br>Premie PAWW - werknemer<br>StiPP plus premie - werknemer                                                                                                    | Van datum<br>1-8-2022 | Tot datum    | Ond<br>van<br>netto<br>WML                                                                                                    | Ond<br>van<br>brut<br>incl.<br>vaka                                                                                                    |   |
|      | Volgorde ↑<br><br>520<br>529<br>530<br>531                                |      | Looncomponent<br>↑<br>KOLOM4<br>PRE_PAWW_WN<br>PRE_STIPP_PLU<br>PRE_BW_AOP                                                                         | Omschrijving<br>Loon anders dan in geld<br>Premie PAWW - werknemer<br>StiPP plus premie - werknemer<br>Arbeidsongeschiktheidspensio                                                                                                  | Van datum<br>1-8-2022 | Tot datum    | Ond<br>van<br>netto<br>WML<br>van<br>van<br>van<br>van<br>van<br>van<br>van<br>van<br>van<br>van                                                                                                    | Ond<br>van<br>brut<br>incl.<br>vaka<br>On<br>On<br>On<br>On<br>On<br>On<br>On<br>On<br>On<br>On<br>On<br>On<br>On                                                                                                    |   |
|      | Volgorde ↑<br>520<br>529<br>530<br>531<br>533                             |      | Looncomponent<br>†<br>KOLOM4<br>PRE_PAWW_WN<br>PRE_STIPP_PLU<br>PRE_BW_AOP<br>PRE_BW_AUP                                                           | Omschrijving<br>Loon anders dan in geld<br>Premie PAWW - werknemer<br>StiPP plus premie - werknemer<br>Arbeidsongeschiktheidspensio<br>bpfBOUW Middelloon - werkne                                                                   | Van datum<br>1-8-2022 | Tot datum    | Ond<br>van<br>netto<br>WML<br>V                                                                                                    | Ond<br>van<br>brut<br>incl.<br>vaka<br>On<br>On<br>On<br>On<br>On<br>On<br>On<br>On<br>On<br>On<br>On<br>On<br>On                                                                                                    |   |
|      | Volgorde ↑<br>520<br>529<br>530<br>531<br>533<br>533                      |      | Looncomponent<br>↑<br>KOLOM4<br>PRE_PAWW_WN<br>PRE_STIPP_PLU<br>PRE_BW_AOP<br>PRE_BW_ML_WN<br>PRE_BU_AOP                                           | Omschrijving<br>Loon anders dan in geld<br>Premie PAWW - werknemer<br>StiPP plus premie - werknemer<br>Arbeidsongeschiktheidspensio<br>bpfBOUW Middelloon - werkne<br>Arbeidsongeschiktheidspensio                                   | Van datum<br>1-8-2022 | Tot datum    | Ond<br>van<br>netto<br>WML<br>v<br>v<br>v<br>u<br>u<br>v<br>v<br>v<br>v<br>v<br>v<br>v<br>u<br>v<br>u<br>v<br>an<br>v<br>an                                                                                                    | Ond<br>van<br>brut<br>incl.<br>vaka<br>C                                                                                                    |   |
|      | Volgorde ↑<br><br>520<br>530<br>531<br>533<br>535<br>535<br>537           |      | Looncomponent<br>↑<br>KOLOM4<br>PRE_PAWW_WN<br>PRE_STIPP_PLU<br>PRE_BW_AOP<br>PRE_BW_ML_WN<br>PRE_BU_AOP<br>PRE_BU_AOP<br>PRE_BU_ML_WN             | Omschrijving<br>Loon anders dan in geld<br>Premie PAWW - werknemer<br>StiPP plus premie - werknemer<br>Arbeidsongeschiktheidspensio<br>bpfBOUW Middelloon - werkne<br>bpfBOUW Middelloon - werkne                                    | Van datum<br>1-8-2022 | Tot datum    | Ond<br>van<br>netto<br>WML<br>v<br>v<br>v<br>v<br>v<br>v<br>v<br>v<br>v<br>v<br>v<br>v<br>v<br>v<br>v<br>v<br>a<br>v<br>v<br>a<br>v<br>a<br>v<br>a<br>v<br>a<br>v<br>a<br>v<br>v<br>a<br>v<br>v<br>a<br>v<br>v<br>v<br>v<br>v<br>v<br>v<br>v<br>v<br>v<br>v<br>v<br>v<br>v<br>v<br>v<br>v<br>v<br>v<br>v | Ond<br>van<br>brut<br>incl.<br>vaka                                                                                                    |   |
|      | Volgorde ↑<br>520<br>529<br>530<br>531<br>533<br>535<br>537<br>544        |      | Looncomponent<br>↑<br>KOLOM4<br>PRE_PAWW_WN<br>PRE_STIPP_PLU<br>PRE_BW_AOP<br>PRE_BW_AOP<br>PRE_BU_AOP<br>PRE_BU_AOP<br>PRE_BU_ML_WN<br>PRE_ZWA_WN | Omschrijving<br>Loon anders dan in geld<br>Premie PAWW - werknemer<br>StiPP plus premie - werknemer<br>Arbeidsongeschiktheidspensio<br>bpfBOUW Middelloon - werkne<br>Premie Ziektewet aanvulling                                    | Van datum<br>1-8-2022 | Tot datum    | Ond<br>van<br>netto<br>WML<br>V<br>V<br>V<br>V<br>V<br>V<br>V<br>V<br>V<br>V<br>V<br>V<br>V<br>V<br>V<br>V<br>V<br>V<br>V                                                                                                    | Ond<br>van<br>brut<br>incl.<br>vaka<br>ord<br>ord<br>ord<br>ord<br>ord<br>ord<br>ord<br>ord<br>ord<br>ord                                                                                                    |   |
|      | Volgorde ↑<br>520<br>529<br>530<br>531<br>533<br>535<br>537<br>544<br>545 |      | Looncomponent<br>↑<br>KOLOM4<br>PRE_PAWW_WN<br>PRE_STIPP_PLU<br>PRE_BW_AOP<br>PRE_BW_ML_WN<br>PRE_BU_AOP<br>PRE_BU_ML_WN<br>PRE_ZWA_WN<br>KOLOM7VC | Omschrijving<br>Loon anders dan in geld<br>Premie PAWW - werknemer<br>StiPP plus premie - werknemer<br>Arbeidsongeschiktheidspensio<br>bpfBOUW Middelloon - werkne<br>Premie Ziektewet aanvulling<br>Aftrekposten voor alle heffinge | Van datum 1-8-2022    | Tot datum    | Ond<br>van<br>netto<br>WML<br>V<br>V<br>V<br>V<br>V<br>V<br>V<br>V<br>V<br>V<br>V<br>V<br>V<br>V<br>V<br>V<br>V<br>V<br>V                                                                                                    | Ond           van           brut           incl.           vaka           Image: Image: Imag |   |

Herhaal het bovenstaande eventueel wanneer er gebruik gemaakt wordt van meerdere looncomponentensets voor de verschillende uitzendbedrijven.

#### **Aandachtspunten**

#### Verschillen tussen premie en compensatie

Er kunnen kleine verschillen ontstaan tussen de premie en de compensatie. Volgens de officiële berekeningswijze is dit terecht. De grondslag is namelijk niet identiek. De premie wordt over kolom 3 van de loonstaat berekend (inclusief de compensatie). De compensatie wordt ook over kolom 3 berekend, maar exclusief de compensatie zelf (welke ook deel uitmaakt van kolom 3).

#### Controleren van de inrichting

Test de inrichting tenslotte altijd uitvoerig. Controleer ook door een aantal herberekeningen te maken voor eerdere periodes of er geen wijzigingen zijn ontstaan.